# Email Incident Reports from Beacon Connect

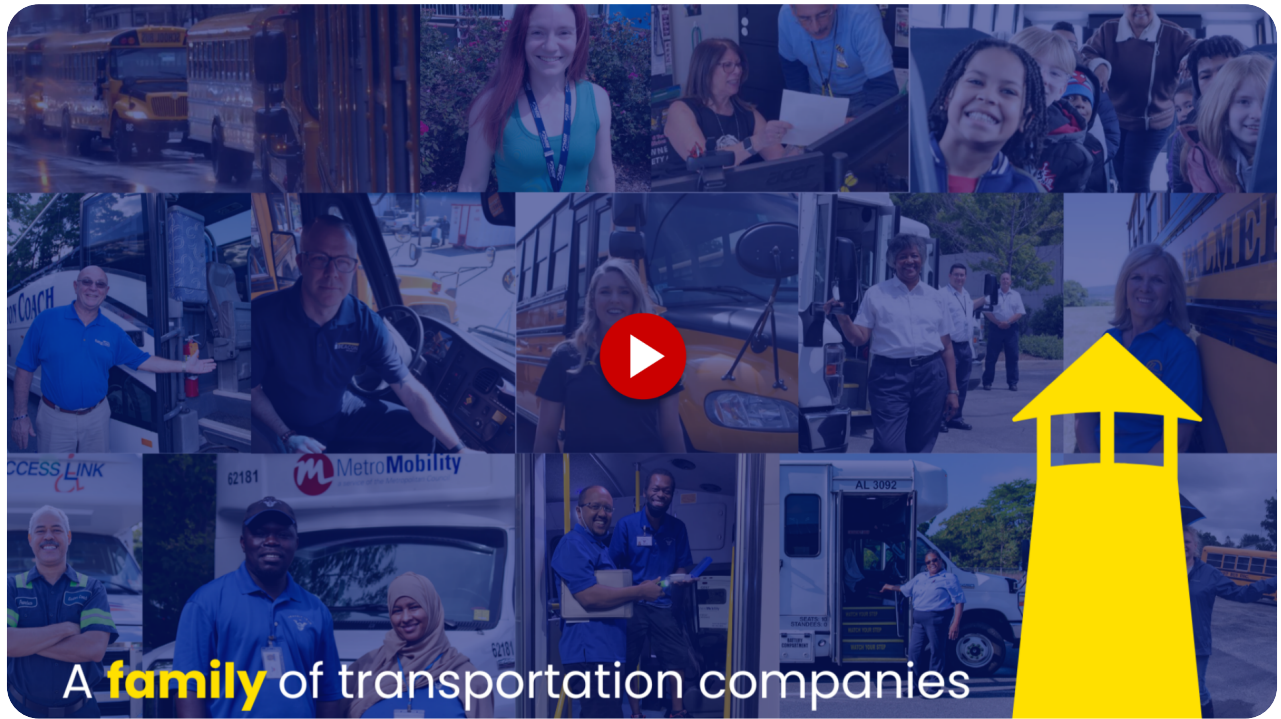

Did you know you can easily email a student incident report, submitted by a driver, directly to a customer from Beacon Connect? In the next steps, we'll show you just how simple it is to share an incident report with anyone — even if the customer isn't using Beacon Connect

#### Go to admin.beaconconnect.app

#### 01 Click "Student Incident Reports" tile on the dashboard

To get started, click on the "Student Incident Reports" tile located on the dashboard. This will take you directly to the incident reports page.

| ←≣ Home               |                                                 |                | Locations All Locations selected  Thursday, October 17, 2024                         |
|-----------------------|-------------------------------------------------|----------------|--------------------------------------------------------------------------------------|
| Home                  | Welcome, Jose Sanchez                           |                | CONNECT                                                                              |
| SYSTEM                | Messages                                        |                | Notifications                                                                        |
| ିିତ୍ତ Dispatch >      | Main Customer Driver Messages Family's Messages | Admin Messages | Video Requests Routing Requests Student Incident Reports                             |
| Customers >           | Customers >                                     | 0 -2           | 11 🕜 🛌 🖌 🖉                                                                           |
| QQ Passengers >       | Cal & Events Unread t                           | Unread         | Pending Pending Pending of 93 reports                                                |
| Drivers & Vehicles >  | Requests > tessages of 1 message                | of 0 messages  |                                                                                      |
| آس Messaging          | Reports ~                                       |                |                                                                                      |
| () Settings           | Student Incident Reports     JEvents            |                | Main Customer Requests                                                               |
|                       |                                                 |                | 1.2                                                                                  |
| APPS                  |                                                 |                | 0.8                                                                                  |
| ByteCurve 👸 bytecurve |                                                 |                | 0.6                                                                                  |
| RoutingBox 🚺 🖼 🗙      |                                                 |                | 0.4                                                                                  |
|                       |                                                 |                | 0.2                                                                                  |
| Workday workday.      |                                                 |                | 10/11 10/12 10/13 10/14 10/15 10/16 10/17                                            |
| Fleetwave Fleetwave   | 18                                              |                | Completed Video Requests     Completed Routing Requests     Requested Video Requests |
| Zonar ZONAR           | No Describe Frank                               |                | instanting network                                                                   |
|                       |                                                 |                |                                                                                      |
|                       |                                                 |                |                                                                                      |

### 02 Select an incident report

Next, select any incident report, regardless of its status. Then, use the horizontal scroll bar to move all the way to the right.

| <b>←</b> ≣ Customers   | Customers | ✓ Cal & Event         | s Requests Y Reports Y | Regions<br>Beacon    |                   |                    | hursday, October 17, 2024 🛛 💼 🌈 | •      |
|------------------------|-----------|-----------------------|------------------------|----------------------|-------------------|--------------------|---------------------------------|--------|
|                        | Studer    | nt Incident Rep       | ports                  |                      |                   |                    | Add New Incident                | Report |
|                        |           |                       |                        |                      |                   |                    |                                 |        |
| ିି⊘ Dispatch >         |           | Search in all columns |                        |                      |                   |                    | Export to Excel                 |        |
| En Customers →         |           | ID                    | Status :               | Region               | Location :        | Main Customer      | Sub Customer Name               | Rc     |
| Q Passengers >         |           | 20137                 |                        | Beacon Mobility Test | Beacon Location A | District One       | N/A (!                          | 83     |
| 🛱 Drivers & Vehicles > | 0         | 20136                 |                        | Beacon Mobility Test | Beacon Location A | N/A                | N/A ()                          | 83     |
| 💭 Messaging            |           | 20096                 |                        | Beacon Mobility Test | Beacon Location A | Beacon Tech School | Beacon High School              | 12     |
| ر<br>آن Settings       | 0         | 20087                 |                        | Beacon Mobility Test | Beacon Location A | N/A                | N/A ()                          | Te     |
|                        |           | 21625                 | Approved               | Beacon Mobility Test | Beacon Location A | Beacon Tech School | Beacon High School              | Rc     |
| APPS                   | 0         | 21308                 | Approved               | Beacon Mobility Test | Beacon Location A | Beacon Tech School | Beacon High School              | 22     |
| ByteCurve 🚺 bytecurve  | 0         | 21290                 | Approved               | Beacon Mobility Test | Beacon Location A | Beacon Tech School | Beacon High School              | 24     |
| RoutingBox             |           | 21234                 | Approved               | Beacon Mobility Test | Beacon Location A | Batool Daily       | Daily sub customer              | 10     |
| Workday workday.       | 0         | 21215                 | Approved               | Beacon Mobility Test | Beacon Location A | Beacon Tech School | Beacon High School              | 10     |
| Fleetwave              | 0         | 21169                 | Approved               | Beacon Mobility Test | Beacon Location A | Beacon Tech School | Beacon High School              | 12     |
| Zonar ZONAR            | н         | ∢ 1 2 ▶               | ► 50 × Records         |                      |                   |                    |                                 | ecords |
|                        |           | _                     |                        |                      |                   |                    |                                 |        |

#### 03 Attention.

Please note that incident reports missing school or student data cannot be shared. This may occur if the driver didn't know the student's or school's name at the time of submission, or if the student's information hasn't been added to Beacon Connect yet. To proceed, you will need to find and add the missing information before the report can be sent

| orts ~           |                    | Regions Locations<br>Beacon Mobility Test All Locations selecte |                            |   |                   |    |            |
|------------------|--------------------|-----------------------------------------------------------------|----------------------------|---|-------------------|----|------------|
| ]                |                    |                                                                 |                            |   |                   |    |            |
| in Customer :    | Sub Customer Name  | ÷                                                               | Rou <mark>re Number</mark> | : | Student Name      | :  | Date       |
| trict One        | N/A                | 0                                                               | 2000 B                     |   | N/A               | () | 08/14/202  |
|                  | N/A                | ()                                                              | 830 <mark>2</mark>         |   | N/A               | () | 08/14/202  |
| acon Tech School | веасоп нідп эспооі |                                                                 | 123456                     |   | Test Student 4    |    | 08/01/202  |
|                  | N/A                | ()                                                              | Test 730                   |   | N/A               | () | 07/30/202  |
| icon Tech School | Beacon High School |                                                                 | Route 1016                 |   | Brianna Alcantara |    | 10/15/2024 |
| acon Tech School | Beacon High School |                                                                 | 22222                      |   | Test Student 4    |    | 10/06/202  |
| on Tech School   | Beacon High School |                                                                 | 24                         |   | Brianna Alcantara |    | 10/04/207  |

#### 04 Click more options

After scrolling to the right, click the 'More Options' icon, represented by three dots under the 'Actions' column. Then, select 'Send to External Email.

| columns |                           |                           |            | Export to Excel               | Export to PDF |
|---------|---------------------------|---------------------------|------------|-------------------------------|---------------|
| nder :  | Additional Info           | Main Customer Notes       | Assignee : | Submitted By                  | Actions       |
| No      | Jumping on bus            | N/A                       | Test 1     | Test Driver 1                 | ľ ···         |
| No      | Eating                    | N/A                       | N/A        | Test Driver 1                 | c             |
| No      | Emily is eating           | N/A                       | N/A        | Test Driver 1                 | ď             |
| No      | Shane was out of his se   | N/A                       | N/A        | Test Driver                   | r             |
| Yes     | Student unbuckled seat    | talked to the student ab  | N/A        | Test Driver 1                 |               |
| Yes     | N/A                       | Notes                     | N/A        | ] Escalate to Manager         |               |
| Yes     | Brianna was not sitting p | Brianna will get 2 days I | N/A        | Assign Incident Report        |               |
| No      | Testing smoke             | N/A                       | N/A        | Approve & Share with Main Cus |               |
| Yes     | Asperiores aspernatu 2    | Asperiores aspernatu      | Test 1     | View Activity Log             |               |
|         |                           |                           |            | Send to external email        |               |
| Yes     | Student was standing o    | Student will get 3 days I | N/A        | Download incident report      |               |

#### 05 Click "Send to external email"

"After clicking 'Send to External Email,' a pop-up box displaying the student's name will appear."

| <≣ Customers               |                          | ts 🗙 Reports 🗡                     |                                            |            |                           | ration (* 1970) 🖉   |
|----------------------------|--------------------------|------------------------------------|--------------------------------------------|------------|---------------------------|---------------------|
| Home                       | Student Incident Reports |                                    |                                            |            | Add                       | New Incident Report |
| SYSTEM                     |                          |                                    |                                            |            |                           |                     |
| <sup>0</sup> 2。 Dispatch > |                          |                                    |                                            |            |                           |                     |
| E Customers                | Repeat Offender          | Additional Info :                  | Main Customer Notes                        | Assignee : | Submitted By              | Actions             |
| QQ Passengers >            | No                       | Jumping on bus                     | N/A                                        | lest I     |                           |                     |
| 🕞 Drivers & Vehicles >     | No                       | Send Incident Report for Bri       | anna Alcantara                             |            | Test Driver 1             |                     |
| ب Messaging                | No                       | Enter email address                |                                            |            | Test Driv.                |                     |
| رِيَّ) Settings            | No                       |                                    |                                            |            | Test Driver 1             |                     |
|                            | Yes                      | By clicking on "Send" this will se | nd an email containing the incident report | t          | Test Driver 1             |                     |
| APPS                       | Yes                      |                                    | Cancel                                     | Send       | Escalate to Manager       |                     |
| ByteCurve 🚯 bytecurve      | Yes                      | Didnid was not similary            | Dilatina wir der z bays i                  |            | Assign Incident Report    |                     |
| RoutingBox                 |                          | Testing smoke                      | N/A                                        | N/A        | Approve & Share with Main | Customer            |
| Workday                    |                          |                                    |                                            |            | View Activity Log         |                     |
| Workday                    |                          |                                    |                                            |            | Send to external email    |                     |
| Fleetwave FleetWave        |                          |                                    |                                            |            | Download incident report  |                     |
| Zonar ZONAR                | ₩ ◀ 1 2 ▶ ₩ 50           |                                    |                                            |            |                           | - 50 of 93 Records  |
|                            |                          |                                    |                                            |            |                           |                     |

#### 06 Enter an email address

Enter the recipient's email address in the provided box.

| <∃ Customers              | Customers 🗸 Cal & Events Requests 🌱 R | Reports 🗡               |                           |            |                | ration (* 1970)     |
|---------------------------|---------------------------------------|-------------------------|---------------------------|------------|----------------|---------------------|
| Home                      | Student Incident Reports              |                         |                           |            | Add N          | lew Incident Report |
| SYSTEM                    |                                       |                         |                           |            |                |                     |
| <sup>୦</sup> ି Dispatch > |                                       |                         |                           |            |                |                     |
| En Customers >            | Repeat Offender Addi                  | itional Info            | Main Customer Notes :     | Assignee : | Submitted By   | Actions             |
| QQ Passengers >           | No                                    | pina on bus             | N/A                       | Test 1     |                |                     |
| Drivers & Vehicles >      | No Send Ir                            | ncident Report for Bria | inna Alcantara            |            |                |                     |
| ر السري Messaging         | No Enter                              | r email address         |                           |            |                |                     |
| Settings                  |                                       |                         |                           |            |                |                     |
| ~~ -                      | Yes                                   |                         |                           |            |                |                     |
| APPS                      | Yes                                   |                         | Cancel                    | Send       |                |                     |
| ByteCurve 🐻 bytecurve     | Yes                                   | ina was not situng p    | brianna wiii get z uays i | 11/2       | Sophia laccino |                     |
| RoutingBox                |                                       | ing smoke               | N/A                       | N/A        |                |                     |
| Workday workdoy           | Yes Aspe                              |                         | Asperiores aspernatu      |            |                |                     |
| Fleetwave Rectifiare      |                                       | lent was standing o     | Student will get 3 days I | N/A        |                |                     |
| Zonar ZONAR               | R ≺ 1 2 ► H 50 ✓                      |                         |                           |            |                | - 50 of 93 Records  |
|                           |                                       |                         |                           |            |                |                     |

## 07 Click "Send"

Finally, click the 'Send' button to send the incident report.

| <≣ Customers           |             |                              |                                      |       |                      |
|------------------------|-------------|------------------------------|--------------------------------------|-------|----------------------|
| Home                   |             |                              |                                      |       |                      |
| SYSTEM                 |             |                              |                                      |       |                      |
| ං<br>ලැන් Dispatch >   |             |                              |                                      |       |                      |
| E Customers >          |             |                              |                                      |       |                      |
| QQ Passengers >        |             |                              | N/A                                  |       |                      |
| 🕞 Drivers & Vehicles 🔸 |             | Send Incident Report for Br  | ianna Alcantara                      |       |                      |
| 🖳 Messaging            |             |                              |                                      |       |                      |
| {ᢕඁ} Settings          |             |                              |                                      |       |                      |
|                        |             | By clicking on "Send" this w | end an LOACING ning the incident rep | port. |                      |
| APPS                   |             |                              | ancel                                | Send  |                      |
| ByteCurve 🐻 bytecurve  |             | onanna was not situng p      |                                      |       |                      |
| RoutingBox             |             |                              |                                      |       |                      |
| Workday workdoy        |             |                              |                                      |       |                      |
| Fleetwave              |             |                              |                                      |       |                      |
| Zonar ZONAR            | H 4 1 2 F H | 50 Y Records per page        |                                      |       | 1 - 50 of 93 Records |

#### 08 Incident report is sent

The recipient will receive an email that includes the route, school, and date of the incident report. Additionally, the email will contain a PDF version of the report for their reference.

| ← ⊡ |                                                                                                    | 2 of 14,479 < >                  |
|-----|----------------------------------------------------------------------------------------------------|----------------------------------|
|     |                                                                                                    |                                  |
|     | New Incident Report – Route Route 1016, Beacon High School, 10/15/2024                                                                     |                                  |
|     | Hello,                                                                                                    |                                  |
|     | Jose Sanchez has shared an incident report with you regarding Route 1016, Beacon High School download the incident report from this email. | l on <b>10/15/2024</b> , You can |
|     | If you have any further questions, please contact jsanchez@gobeacon.com.                                                                   |                                  |
|     | Thank you,                                                                                                    |                                  |
|     | Beacon Mobility                                                                                                    |                                  |
|     | Beacon Mobility                                                                                                    |                                  |
|     | BeaconConnect@gobeacon.com                                                                                                    |                                  |

#### 09 Approve and share

After emailing the incident report, return to the 'More Options' section under the 'Actions' column and select 'Approve and Share with Main Customer.' This is a crucial step to ensure there are no pending requests and that the report is fully processed.

|   |                           |                           |            | Export to Excel                    | Export to PDF |
|---|---------------------------|---------------------------|------------|------------------------------------|---------------|
| : | Additional Info           | Main Customer Notes       | Assignee : | Submitted By                       | Actions       |
|   | Jumping on bus            | N/A                       | Test 1     | Test Driver 1                      | C             |
|   | Eating                    | N/A                       | N/A        | Test Driver 1                      | Ø ···         |
|   | Emily is eating           | N/A                       | N/A        | Test Driver 1                      | C             |
|   | Shane was out of his se   | N/A                       | N/A        | Escalate to Manager                |               |
|   | Student unbuckled seat    | talked to the student ab  | N/A        | Assign Incident Report             |               |
|   | N/A                       | Notes                     | N/A        | Approve & Share with Main Customer |               |
|   | Brianna was not sitting p | Brianna will get 2 days I | N/A        | View Activity Log                  |               |
|   | Testing smoke             | N/A                       | N/A        | Download incident report           |               |
|   | Asperiores aspernatu 2    | Asperiores aspernatu      | Test 1     | Test test 1                        | Ľ             |
|   | Student was standing o    | Student will get 3 days I | N/A        | Test Driver 1                      | <b>Z</b>      |
|   | Student was standing o    | The student will get two  | N/A        | Test Driver 1                      | ď             |
|   |                           |                           |            |                                    |               |

That's it! You've successfully emailed an incident report from Beacon Connect. This simple process ensures that incidents reports are quickly shared, keeping everyone informed and improving communication. If you have any questions, don't hesitate to reach out for support!